## Konfigurieren automatischer Updates auf dem Router der Serie RV34x

## Ziel

Es ist wichtig, dass Ihre Geräte mit der neuesten Firmware oder Fehlerbehebungen auf dem neuesten Stand sind, damit das Netzwerk reibungslos funktioniert. Der Router kann so konfiguriert werden, dass Firmware und Sicherheitssignaturen zu einer bestimmten Tageszeit oder unmittelbar nach Verfügbarkeit aktualisiert werden. Stellen Sie den Router so ein, dass er wöchentlich oder monatlich überprüft, um eine geplante Netzwerkwartung auszuführen.

In diesem Artikel erfahren Sie, wie Sie den Router so konfigurieren, dass er automatische Updates für die Router der Serie RV34x bereitstellt.

## Anwendbare Geräte | Sortware-Version

• Serie RV34x | 1.0.03.20

## Automatische Updates konfigurieren

Schritt 1: Melden Sie sich beim webbasierten Dienstprogramm an, und wählen Sie **Systemkonfiguration > Automatische Updates aus**.

| 1 | System Configuration |
|---|----------------------|
|   | System               |
|   | Time                 |
|   | Log                  |
|   | Email                |
|   | User Accounts        |
|   | User Groups          |
|   | IP Address Groups    |
|   | SNMP                 |
|   | Discovery-Bonjour    |
|   | LLDP                 |
| 2 | Automatic Updates    |

Schritt 2: Wählen Sie aus der Dropdown-Liste Check Every (Alle prüfen) aus, wie oft der Router nach Updates suchen soll.

| Automatic | Updates |
|-----------|---------|
|-----------|---------|

| Check Every | : Week 🗸  | Check Now |                                                                                                    |
|-------------|-----------|-----------|----------------------------------------------------------------------------------------------------|
| Notify via: | Admin GUI |           |                                                                                                    |
|             | Email to  |           | Notifications will not be sent unless an email server is configur<br>Click here to manage email server settings. |

Schritt 3: Aktivieren Sie im Bereich Benachrichtigung über das Kontrollkästchen **E-Mail an**, um Aktualisierungen per E-Mail zu erhalten. Das Kontrollkästchen Admin GUI ist standardmäßig aktiviert und kann nicht deaktiviert werden. Sobald eine Aktualisierung verfügbar ist, wird eine Benachrichtigung in der webbasierten Konfiguration angezeigt.

Wenn die E-Mail-Servereinstellungen noch nicht konfiguriert wurden, klicken Sie hier, um weitere

Informationen zu erhalten.

| Automatic Updates                                   |                                                                                                    |
|-----------------------------------------------------|----------------------------------------------------------------------------------------------------|
| Check Every: Week  Check Now Notify via:  Admin GUI |                                                                                                    |
| Email to                                            | Notifications will not be sent unless an email server is configured.<br>Click here to manage email server settings. |

Schritt 4: Geben Sie eine E-Mail-Adresse in das Feld E-Mail an Adresse ein.

**Hinweis:** Es wird dringend empfohlen, ein separates E-Mail-Konto zu verwenden, anstatt Ihre persönliche E-Mail-Adresse zu verwenden, um die Privatsphäre zu wahren.

| Automatic Updates                                                                                                    |
|----------------------------------------------------------------------------------------------------|
| Check Every: Week  Check Now                                                                                                    |
| <ul> <li>Email to</li> <li>Wotifications will not be sent unless an email server is configured.</li> <li>Click here to manage email server settings.</li> </ul> |

Schritt 5: Aktivieren Sie im Bereich Automatisch aktualisieren die Kontrollkästchen **Benachrichtigen** für die Updates, über die Sie benachrichtigt werden möchten. Folgende Optionen stehen zur Verfügung:

- System-Firmware Das Hauptsteuerungsprogramm für das Gerät.
- USB Modem Firmware (USB-Modem-Firmware): Das Steuerungsprogramm oder der Treiber für den USB-Port.
- Sicherheitssignatur Diese Signaturen enthalten Signaturen für die Anwendungssteuerung, um Anwendungen, Gerätetypen, Betriebssysteme usw. zu identifizieren.

| Automa                     | atic Update | es        |                                      |                                     |
|----------------------------|-------------|-----------|--------------------------------------|-------------------------------------|
| Check Every<br>Notify via: | : Week 🗸    | Check Now | Notifications wi                     | Il not be sent unless an            |
| Automatic                  | D Email to  | Notify 🖨  | Click here to m<br>Update (hh:mm) \$ | anage email server sett<br>Status ≑ |

Security Signature Schritt 6: Wählen Sie aus der Dropdown-Liste Update (Aktualisieren) eine Uhrzeit für den Tag aus, an dem die automatische Aktualisierung durchgeführt werden soll. Einige Optionen können je nach gewähltem Aktualisierungstyp variieren. Security Signature ist die einzige Option für eine sofortige Aktualisierung.

Never

Never

Version 1.0.03.20

Version 1.0.00.02

¥

¥

☑

 $\mathbf{\boxtimes}$ 

System Firmware

USB Modem Firmware

| RV345F RV345F                                  | P-RV345P                                                           | Neuer                               |          |
|------------------------------------------------|--------------------------------------------------------------------|-------------------------------------|----------|
| Automatic Update                               | Never            00:00         01:00           02:00         03:00 |                                     |          |
| Check Every: Week ✓<br>Notify via: ☑ Admin GUI | Check Now                                                          | 04:00<br>05:00<br>06:00<br>07:00    |          |
| ☑ Email to                                     | terizepnick@gma                                                    | 08:00<br>I. 09:00<br>10:00<br>11:00 | nc<br>na |
| Automatic Update                               |                                                                    | 12:00<br>13:00<br>14:00<br>15:00    |          |
|                                                | Notify 🗢                                                           | 16:00<br>17:00<br>18:00             |          |
| System Firmware                                | <b></b> <i>⊠</i>                                                   | Never ~                             | J        |
| USB Modem Firmware                             |                                                                    | Never ~                             |          |
| Security Signature                             | <b>S</b>                                                           | 23:00 ~                             |          |

Der Status zeigt die aktuelle Version der Firmware oder Sicherheitssignatur an.

Schritt 7: Klicken Sie auf Übernehmen.

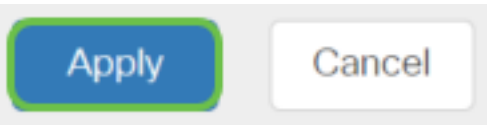

Schritt 8: Um die Konfiguration dauerhaft zu speichern, rufen Sie die Seite "Copy/Save Configuration" (Konfiguration kopieren/speichern) auf, oder klicken Sie auf das **Speichersymbol** oben auf der Seite.

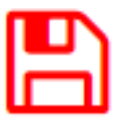

Sie sollten jetzt die Funktion "Automatische Updates" auf Ihrem Router der Serie RV34x erfolgreich konfiguriert haben.